- <OP25B設定方法(MacOS X Mail2.xの場合)>
  - 1.『Dock』 『Mail』を起動します。

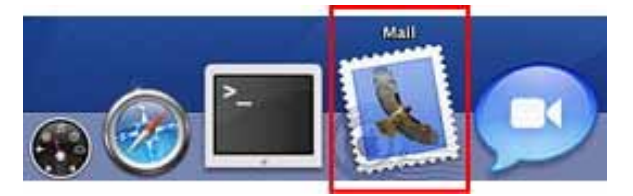

- 2.画面上部のメニュから『Mail』 『環境設定』を選びます。
  - 『一般』画面が表示されます。

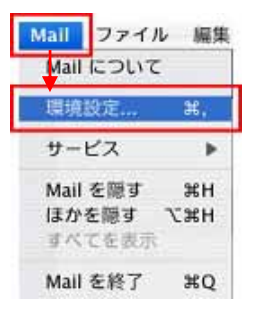

『アカウント』をクリックし、『サーバ設定』ボタンをクリックします。
 『送信用メールサーバ』画面が表示されます。

| 100                                                                                                    | アカウント                                   | C      |
|----------------------------------------------------------------------------------------------------|-----------------------------------------|--------|
| <ul> <li>         ・</li> <li>         ・</li></ul> | ▲ ▲ ● ● ● ● ● ● ● ● ● ● ● ● ● ● ● ● ● ● |        |
| アカウント<br>POP アカウント                                                                                                    | アカウント情報 メールボックスの特性                      | IF AII |
| POP                                                                                                    | アカウントの種類: POP                           |        |
|                                                                                                    | 説明: POP アカウント                           |        |
|                                                                                                    | メールアドレス: oo-soumu@face                  | .ne.jp |
|                                                                                                    | 氏名: 株式会社〇〇総務                            | 部      |
|                                                                                                    | 受信用メールサーバ: po.face.ne.jp                |        |
|                                                                                                    | ユーマ名: oo-soumu                          |        |
|                                                                                                    | 1(27-1                                  |        |
|                                                                                                    | 送信用メールサーバ (SMTP): [po.face.ne.jp        |        |
|                                                                                                    | (サーバ設定。                                 | )      |
|                                                                                                    |                                         |        |
|                                                                                                    |                                         |        |
| + -                                                                                                    |                                         | ?      |

4.『サーバのポート』に 587 を入力します。

『認証』は パスワード を選びます。

『ユーザ名』に、メールアドレスの@より左側を入力します。

例)メールアドレスが oo-soumu@face.ne.jp の場合、

ユーザ名に oo-soumu と入力します。

『パスワード』に、メールアドレスのパスワードを入力します。

『OK』ボタンを押すと、『アカウント』画面に戻ります。

| 以下の罪艇オプションを<br>してください。 | 変更するときは、事前にシステム管理者にも            | 122 |
|------------------------|---------------------------------|-----|
| サーバのポート                | 587                             |     |
|                        | □ SSL (Secure Sockets Layer) を使 | 用   |
| 認証:                    | パスワード                           | :)  |
| ユーザ名:                  | oo-soumu                        |     |
| 1(27-K)                | [                               | -   |

5. 左上のクローズボタンを押します。

『変更内容を保存』画面が表示されますので、『保存』をクリックします。

| 100 | 変更内容を保存                                    |
|-----|--------------------------------------------|
|     | このアカウント(POP アカウント)は編集されています。変更を<br>保存しますか? |
|     | (保存しない) キャンセル 保存                           |

以上で設定完了です。

メールアドレスを複数お持ちの方は、全てのメールアドレスに上記設定を行ってください。